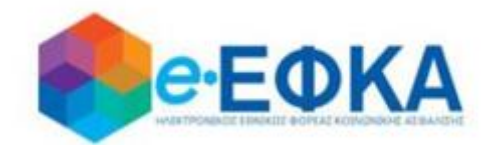

Ηλεκτρονική Πλατφόρμα Προκαταβολής Σύνταξης

## Εγχειρίδιο Χρήσης της ηλεκτρονικής υπηρεσίας

Version 1.00 09/03/2021

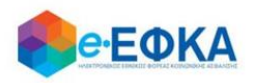

## Περιεχόμενα

| 1. П | ως πραγματοποιώ είσοδο στην ηλεκτρονική υπηρεσία                                |
|------|---------------------------------------------------------------------------------|
| 2.   | Πως υποβάλω νέα αίτηση για Κύρια Σύνταξη Γήρατος7                               |
| 3.   | Πως υποβάλω νέα αίτηση για Κύρια Σύνταξη Αναπηρίας                              |
| 4.   | Πως υποβάλω νέα αίτηση για Μεταβίβαση Κύριας Σύνταξης (Θάνατος Συνταξιούχου) 16 |
| 5.   | Πως υποβάλω νέα αίτηση για Κύρια Σύνταξη λόγω Θανάτου Ασφαλισμένου              |
| 6.   | Πως μπορώ να δω την αίτηση που έχω υποβάλλει                                    |
| 7.   | Πως μπορώ να ακυρώσω μία αίτηση26                                               |

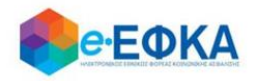

## 1. Πως πραγματοποιώ είσοδο στην ηλεκτρονική υπηρεσία

Ο/η αιτών/αιτούσα, για να υποβάλλει αίτηση χορήγησης προκαταβολής σύνταξης, μεταβαίνει στην αντίστοιχη σελίδα του <u>https://www.efka.gov.gr</u>

Ανακατευθύνεται αυτόματα στην ιστοσελίδα του gov.gr για να προχωρήσει σε πιστοποίηση μέσω του λογαριασμού TAXISnet που διαθέτει.

| BOVGLERY BELY |                              |  |
|---------------|------------------------------|--|
|               | Σύνδεση με κωδικούς TAXISNET |  |
|               |                              |  |

Στη συνέχεια, συμπληρώνει τους προσωπικούς του κωδικούς **TaxisNet** και εν συνεχεία επιλέγει **«Σύνδεση».** 

| <b>Γενική Γραμματεία</b><br>Πληροφοριακών Συστημάτων<br>Δημόσιας Διοίκησης | ΕΛΛΗΝΙΚΗ ΔΗΜΟΚΡΑΤΙΑ<br>Υπουργείο Ψηφιακής<br>Διακυβέρνησης |
|----------------------------------------------------------------------------|------------------------------------------------------------|
| Αυθεντικοπο                                                                | ίηση Χρήστη                                                |
| <b>Σύνδεση</b><br>Παρακαλώ εισάγετε τους κωδικούς σας στο TaxisNet         | t για να συνδεθείτε.                                       |
| Χρήστης:                                                                   |                                                            |
| Κωδικός:                                                                   |                                                            |
| Σύνδεση                                                                    |                                                            |
| Κέντρο Διαλειτουργικότητας (ΚΕ.Δ.) Υ                                       | ′πουργείου Ψηφιακής Διακυβέρνησης                          |

Ακολούθως θα πρέπει να επιλέξει **Συνέχεια** και **Αποστολή**, ώστε να πραγματοποιηθεί ηλεκτρονική ταυτοποίησή των στοιχείων που παρέχονται από το φορολογικό μητρώο του ΥΠΟΥΡΓΕΙΟΥ ΟΙΚΟΝΟΜΙΚΩΝ που διαχειρίζεται η Α.Α.Δ.Ε.

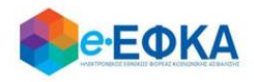

| <b>Γενική Γραμματεία</b><br>Πληροφοριακών Συστημάτων<br>Δημόσιας Διοίκησης                                                                                                    | ΕΛΛΗΝΙΚΗ ΔΗΜΟΚΡΑΤΙΑ<br>Υπουργείο Ψηφιακής<br>Διακυβέρνησης |  |  |  |  |  |
|----------------------------------------------------------------------------------------------------|------------------------------------------------------------|--|--|--|--|--|
| Αυθεντικοπο                                                                                                    | ίηση Χρήστη                                                |  |  |  |  |  |
| Σας ενημερώνουμε ότι για το σκοττό της ηλεκτρονικής ταυτοποίησής σας, η εφαρμογή <b>"ΟΛΟΚΛΗΡΩΜΕΝΟ</b><br>ΠΛΗΡΟΦΟΡΙΑΚΟ ΣΥΣΤΗΜΑ (ΟΠΣ) ΕΦΚΑ" θα αποκτήσει πρόσβαση στα βασικά στοιχεία Μητρώου (ΑΦΜ,<br>Όνομα, Επτώνυμο, Πατρώνυμο, Μητρώνυμο, Έτος Γέννησης) που παρέχονται από το φορολογικό μητρώο<br>του ΥΠΟΥΡΓΕΙΟΥ ΟΙΚΟΝΟΜΙΚΩΝ που διαχειρίζεται η Α.Α.Δ.Ε. |                                                            |  |  |  |  |  |
| Οεπιστροφή ΘΣυνέχεια                                                                                                    |                                                            |  |  |  |  |  |
| Αποστα                                                                                                    | ολή                                                        |  |  |  |  |  |

Στο σημείο αυτό, στο παράθυρο που εμφανίζεται στη οθόνη, το ΑΦΜ έρχεται προσυμπληρωμένο και επιλέγει **«Είσοδος»** 

| А.Ф.М.: |         |
|---------|---------|
|         |         |
|         | Είσοδος |

Η είσοδος στην υπηρεσία έχει ολοκληρωθεί.

Κατά την πρώτη είσοδο στην εφαρμογή εμφανίζεται η οθόνη που περιλαμβάνει:

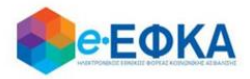

- Στοιχεία Αιτούντος/Αιτούσας
- Στοιχεία Διεύθυνσης
- Στοιχεία Επικοινωνίας
- Στοιχεία Τραπεζικού Λογαριασμού

Όπως φαίνεται και στην οθόνη που ακολουθεί:

| Στοιχεία Αιτούντος                                                                                                    |               |                     |                     |                         |  |  |  |
|----------------------------------------------------------------------------------------------------|---------------|---------------------|---------------------|-------------------------|--|--|--|
|                                                                                                    |               |                     |                     |                         |  |  |  |
| Επώνυμο*                                                                                                    |               | Όνομα*              |                     | Πατρώνυμο*              |  |  |  |
| АМКА*                                                                                                    |               | АФМ*                |                     | Ημερομηνία<br>Γέννησης* |  |  |  |
| Τόπος Κατοικίας                                                                                                    |               |                     |                     |                         |  |  |  |
| Οδός,<br>Αριθμός*                                                                                                    |               | Т.К.*               |                     | Πόλη*                   |  |  |  |
| Στοιχεία Επικοινωνία                                                                                                    | S             |                     |                     |                         |  |  |  |
| Ηλ.<br>Ταχυδρομείο*                                                                                                    |               | Κινητό<br>Τηλέφωνο* |                     | Σταθερό<br>Τηλέφωνο     |  |  |  |
| Στοιχεία Τραπεζικού                                                                                                    | ύ Λογαριασμού |                     |                     |                         |  |  |  |
| *Παρακαλούμε εισάγετε τα στοιχεία του τραπεζικού σας λογαριασμού<br>(ΙΒΑΝ) στον οποίο επιθυμείτε να γίνει η καταβολή της προκαταβολής. |               |                     |                     |                         |  |  |  |
| IBAN*                                                                                                    | GR            |                     | Επαλήθευση<br>IBAN* | GR                      |  |  |  |
|                                                                                                    |               |                     |                     |                         |  |  |  |
|                                                                                                    |               |                     |                     |                         |  |  |  |

Επόμενο

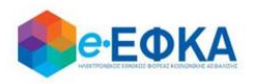

## Ενότητα Στοιχεία Αιτούντος/Αιτούσας

- Επώνυμο Προσυμπληρώνεται από τα στοιχεία που επιστρέφονται από την ΑΑΔΕ και δεν τροποποιείται
- Όνομα Προσυμπληρώνεται από τα στοιχεία που επιστρέφονται από την ΑΑΔΕ και δεν τροποποιείται
- Πατρώνυμο Προσυμπληρώνεται από τα στοιχεία που επιστρέφονται από την ΑΑΔΕ και δεν τροποποιείται
- ΑΜΚΑ Προσυμπληρώνεται από τα στοιχεία που επιστρέφονται από την ΑΑΔΕ και δεν τροποποιείται
- ΑΦΜ Προσυμπληρώνεται από τα στοιχεία που επιστρέφονται από την ΑΑΔΕ και δεν τροποποιείται
- Ημερομηνία Γέννησης Προσυμπληρώνεται από τα στοιχεία που επιστρέφονται από την ΑΑΔΕ και δεν τροποποιείται

## Ενότητα Τόπος Κατοικίας

Εμφανίζεται η διεύθυνση που έχει αντληθεί από τα στοιχεία της ΑΑΔΕ.

## Ενότητα Στοιχεία Επικοινωνίας

- Ηλ. Ταχυδρομείο Συμπληρώνεται από τον/την αιτών/αιτούσα
- Κινητό Τηλέφωνο Συμπληρώνεται από τον/την αιτών/αιτούσα
- Σταθερό Τηλέφωνο Προσυμπληρώνεται από τα στοιχεία που επιστρέφονται από την ΑΑΔΕ και δεν τροποποιείται

## Ενότητα Στοιχεία Τραπεζικού Λογαριασμού

- IBAN Συμπληρώνεται από τον/την αιτών/αιτούσα
- Επαλήθευση IBAN Συμπληρώνεται από τον/την αιτών/αιτούσα

Αφού ολοκληρώσει την συμπλήρωση των απαραίτητων πεδίων, επιλέγει Επόμενο

Επόμενο

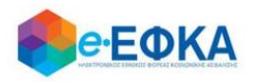

## 2. Πως υποβάλω νέα αίτηση για Κύρια Σύνταξη Γήρατος

Εφόσον υπάρχει ήδη εκκρεμής αίτηση για Κύρια Σύνταξη Γήρατος, ο χρήστης μεταφέρεται στην οθόνη Στοιχεία αίτησης Απονομής Προκαταβολής Σύνταξης που περιλαμβάνει τις παρακάτω πληροφορίες :

## Ενότητα Στοιχεία Αίτησης Απονομής Προκαταβολής Σύνταξης

## Περίπτωση Α – Τα στοιχεία της αίτησης συνταξιοδότησης αντλούνται αυτόματα.

Σε περίπτωση που τα στοιχεία της αίτησης συνταξιοδότησης ταυτοποιηθούν στα πληροφοριακά συστήματα του e-EΦKA και λοιπόν φορέων, εμφανίζονται προσυμπληρωμένα.

- Αριθμός Πρωτοκόλλου Κατατεθείσας Αίτησης Συνταξιοδότησης, όπου εμφανίζεται ο αριθμός Πρωτοκόλλου που είχε λάβει η αίτηση για συνταξιοδότηση.
- Ημερομηνία Υποβολής/Κατάθεσης Αίτησης Συνταξιοδότησης, όπου εμφανίζεται η ημερομηνία που είχε υποβάλει αίτηση για συνταξιοδότηση.
- Τελευταίος Φορέας Ασφάλισης, όπου εμφανίζεται ο τελευταίος φορέας ασφάλισης του.

| Βρέθηκε η παρακάτω ηλεκτρονική αίτηση συνταξιοδότησης για τα στοιχεία σας |  |  |  |  |
|---------------------------------------------------------------------------|--|--|--|--|
| Αριθμός Πρωτοκόλλου Κατατεθείσας Αίτησης<br>Συνταξιοδότησης *             |  |  |  |  |
| Ημερομηνία Υποβολής/Κατάθεσης Αίτησης<br>Συνταξιοδότησης *                |  |  |  |  |
| τ. Φορέας Υποβολής/Κατάθεσης Αίτησης<br>Συνταξιοδότησης *                 |  |  |  |  |
|                                                                           |  |  |  |  |

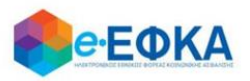

## Περίπτωση Β – Τα στοιχεία της αίτησης συνταξιοδότησης δεν ταυτοποιούνται αυτόματα.

Στην περίπτωση αυτή, ο χρήστης καλείται να συμπληρώσει:

- Αριθμός Πρωτοκόλλου Κατατεθείσας Αίτησης Συνταξιοδότησης, όπου καταχωρεί τον αριθμό Πρωτοκόλλου που είχε λάβει η αίτηση για συνταξιοδότηση.
- Ημερομηνία Υποβολής/Κατάθεσης Αίτησης Συνταξιοδότησης, όπου καταχωρεί την ημερομηνία που είχε υποβάλει αίτηση για συνταξιοδότηση.
- Τελευταίος Φορέας Ασφάλισης, όπου επιλέγει από διαθέσιμη λίστα τον τελευταίο τέως φορέα ασφάλισης του.

| Στοιχεία Αίτησης Απονομής Προκαταβολής Σύνταξης             |                                                      |                                                                                   |     |  |  |  |  |  |
|-------------------------------------------------------------|------------------------------------------------------|-----------------------------------------------------------------------------------|-----|--|--|--|--|--|
| Παρακαλούμε εισάγετε τα στοιχεία της αίτησης                | ς συνταξιοδότι                                       | ισης σας                                                                          |     |  |  |  |  |  |
| Αριθμός Πρωτοκόλλου Κατατεθείσας Αίτησης<br>Συνταξιότησης * | i                                                    |                                                                                   |     |  |  |  |  |  |
| Ημερομηνία Υποβολής/Κατάθεσης Αίτησης<br>Συνταξιοδότησης *  | ١                                                    | ημέρα/μήνας/έτος                                                                  |     |  |  |  |  |  |
| τ. Φορέας Υποβολής/Κατάθεσης Αίτησης<br>Συνταξιοδότησης *   | i                                                    | ETAA - Tausio Nouwów                                                              | *   |  |  |  |  |  |
|                                                             |                                                      | ΕΤΑΑ - ΤΣΑΥ                                                                       |     |  |  |  |  |  |
|                                                             |                                                      | ΕΤΑΑ - ΤΣΜΕΔΕ                                                                     | - 1 |  |  |  |  |  |
|                                                             |                                                      | ΕΤΑΠ-ΜΜΕ -Α' Δ/νση Ασφάλισης Παροχών (τ.ΤΣΠΕΑΘ)                                   |     |  |  |  |  |  |
|                                                             |                                                      | ΕΤΑΠ-ΜΜΕ -Β' Δ/νση Ασφάλισης Παροχών (τ.ΤΑΙΣΥΤ)                                   |     |  |  |  |  |  |
|                                                             |                                                      | ΕΤΑΠ-ΜΜΕ -Δ' Δ/νση Ασφάλισης Παροχών (τ.ΤΑΤΤΑ)                                    |     |  |  |  |  |  |
|                                                             | ΕΤΑΠ-ΜΜΕ -Δ' Δ/νση Ασφάλισης Παροχών (τ.ΤΣΕΥΠ) Αθηνα |                                                                                   |     |  |  |  |  |  |
|                                                             |                                                      | ΕΤΑΠ-ΜΜΕ <sub>σ</sub> Πορ/κό Τμόμα Α <i>στο</i> /στο-Παρογών Αρσ/υίκτο (τ.ΤΣΕΥΠΑ) | ~   |  |  |  |  |  |

Εν συνεχεία, καλείται να απαντήσει στις παρακάτω 2 ερωτήσεις.

| Είστε κάτοικος εξωτερικού; *           | ١          | NAI OXI |
|----------------------------------------|------------|---------|
| Έχετε χρόνο ασφάλισης στο εξωτερικό; * | <b>(i)</b> | NAI OXI |

## Ενότητα ιστορικό Ασφάλισης για κάθε φορέα ασφάλισης

 Εάν τα έτη σε σχέση με την ηλικία του αιτούντος επαρκούν για την λήψη προκαταβολής σύνταξης, τότε η ενότητα ιστορικό Ασφάλισης για κάθε φορέα ασφάλισης δεν εμφανίζεται στον χρήστη προς καταχώρηση.

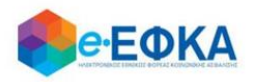

 Εάν τα έτη σε σχέση με την ηλικία του αιτούντος δεν επαρκούν για την λήψη προκαταβολή σύνταξης, τότε ο χρήστης θα πρέπει να συμπληρώσει το ΣΥΝΟΛΟ του ασφαλιστικού του ιστορικού.

Για την καταχώρηση νέας περίοδού ασφάλισης, επιλέγει + Εισαγωγή νέας περιόδου ασφάλισης

| Ασφαλιστικός Φορέας                                | 0   | Χρονικό Διάστημα από 🚯                                                                                                    | Χρονικό Διάστημα έως 🚯      | Ημέρες Ασφάλισης 🚯       | Έτη 🚯         | Μήνες    | 0 | Μέρες | 0 |  |
|----------------------------------------------------|-----|----------------------------------------------------------------------------------------------------|-----------------------------|--------------------------|---------------|----------|---|-------|---|--|
| ΕΤΑΑ - Ταμείο Νομικών                              | •   | ηη/μμ/εεε                                                                                                    | ηη/μμ/εεεε                  |                          |               |          |   |       |   |  |
| ΕΤΑΑ - ΤΣΑΥ                                        |     |                                                                                                    | Δε βρέθηκαν εγγρα           | φές                      |               |          |   |       |   |  |
| ΕΤΑΑ - ΤΣΜΕΔΕ                                      |     |                                                                                                    |                             |                          |               |          |   |       |   |  |
| ΕΤΑΠ-ΜΜΕ -Α' Δ/νση Ασφάλισης<br>Παροχών (τ.ΤΣΠΕΑΘ) |     |                                                                                                    |                             |                          |               |          |   |       |   |  |
| ΕΤΑΠ-ΜΜΕ -Β' Δ/νση Ασφάλισης<br>Παροχών (τ.ΤΑΙΣΥΤ) | т   | του προβλέπονται από τις δι                                                                                                    | ατάξεις της παρ. 6 του άρθρ | IOU 22 TOU N. 1599/1986. | δηλώνω υπεύθυ | ινα ότι: |   |       |   |  |
| δ<br>ΕΤΑΠ-ΜΜΕ -Δ' Δ/νση Ασφάλισης                  | ¥ 9 | . 9.2.2021 και της σχετικής Κοινής Υπουργικής Απόφασης, εμπίπτω σε αυτές και πληρώ τις οριζόμενες προϋποθέσεις συνταξιοδότησης σύμφωνα με τη νομοθε |                             |                          |               |          |   |       |   |  |

Στη φόρμα καταχώρησης ασφαλιστικού ιστορικού:

- Επιλέγει τον ασφαλιστικό φορέα από διαθέσιμη λίστα.
- Καταχωρεί το χρονικό διάστημα από έως που αφορά στον επιλεγμένο φορέα
- Καταχωρεί τις Ημέρες Ασφάλισης ή τα Έτη/Μήνες/Ημέρες, ανάλογα με τον τρόπο που απεικονίζει ο εκάστοτε φορέας το χρόνο ασφάλισης του.

Για να αποθηκεύσει τη γραμμή καταχώρησης, επιλέγει 🛅 Για να διαγράψει μία γραμμή, επιλέγει 💼 Για να επεξεργαστεί μία γραμμή, επιλέγει 📝

## Ειδικές προϋποθέσεις συνταξιοδότησης σε ηλικία μικρότερη των 62 ετών.

Σε περίπτωση που ο αιτών είναι κάτω των 62 ετών, καλείται να απαντήσει αν συντρέχουν ειδικές προϋποθέσεις συνταξιοδότησης σε ηλικία μικρότερη των 62 ετών.

| Ειδικές προϋποθέσεις                                 | (j | NAI OXI |
|------------------------------------------------------|----|---------|
| συνταξιοδότησης σε ηλικία μικρότερη<br>των 62 ετών * |    |         |

Εφόσον ο χρήστης επιλέξει ΝΑΙ πρέπει να επιλέξει σε **ποια** από τις κάτωθι κατηγορίες ανήκει.

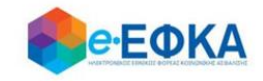

- Είμαι σύζυγος, γονέας, αδελφός/ή αναπήρων και έχω πραγματοποιήσει 7.500 ημέρες ασφάλισης.
- 🔲 Έχω πραγματοποιήσει 10.000 ημέρες εργασίας έως 31/12/2010 ή 31/12/2012.
- 🔲 Είμαι γυναίκα όπου έχω πραγματοποιήσει 4.500 ημέρες και έχω συμπληρώσει το 55ο έτος έως 31/12/2010, με θεμελιωμένο για καταβολή μειωμένης σύνταξης και κατοχύρωση στο 60ο έτος.
- 🔲 Έχω θεμελιώσει δικαίωμα σε όριο ηλικίας μικρότερο του 62ου, έως 18/8/2015.
- 🛛 Ανήκω στους απασχολούμενους σε οικοδομικές, τεχνικές εργασίες ή σε υπηρεσίες καθαριότητες των δήμων, εργαζόμενοι σε υπόγειες στοές.
- 🔲 Υπάγομαι στις διατάξεις του ν. 612/1977 ή στις διατάξεις που παραπέμπουν σε αυτές.
- 🔲 Είμαι μητέρα και κατοχύρωσα το δικαίωμα σε σύνταξη έως το 2010,2011,2012 ( 5.500 ημέρες εργασίας 50ο έτος ηλικίας)
- Ανήκω στους απασχολούμενους σε αεροπορικές επιχειρήσεις.
- Είμαι μητέρα ή χήρος πατέρας ανίκανων για κάθε βιοποριστικό επάγγελμα τέκνων.
- 🔲 Έχω πραγματοποιήσει 35 έτη ή 10.500 ημέρες ασφάλισης έως 31/1/2012 εκ των οποίων τα 7.500 βαρέα.

### Ειδικά για τις περιπτώσεις:

- Είμαι σύζυγος, γονέας, αδελφός /ή αναπήρων και έχω πραγματοποιήσει
  7.500 ημέρες ασφάλισης.
- Υπάγομαι στις διατάξεις του ν. 612/1977 ή στις διατάξεις που παραπέμπουν σε αυτές.
- Είμαι μητέρα ή χήρος πατέρας ανίκανων για κάθε βιοποριστικό επάγγελμα τέκνων.

Καταχωρεί επιπλέον και:

- Αριθμός Γνωστοποίησης \*
- Αριθμός Επιτροπής \*
- Αριθμός Μητρώου (ΑΜ) ΚΕΠΑ \*

όπως φαίνεται και στην εικόνα που ακολουθεί.

| Αριθμός Γνωστοποίησης *     | (j)         |  |
|-----------------------------|-------------|--|
| Αριθμός Επιτροπής *         | <b>(i</b> ) |  |
| Αριθμος Μητρώου (ΑΜ) ΚΕΠΑ * | (i)         |  |

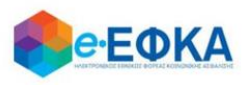

Εφόσον ο χρήστης ολοκληρώσει την συμπλήρωση της αίτησης, έχει τη δυνατότητα:

## Να υποβάλει Οριστικά επιλέγοντας το check box αποδοχής

«Με ατομική μου ευθύνη και γνωρίζοντας τις κυρώσεις που προβλέπονται από τις διατάξεις της παρ. 6 του άρθρου 22 του Ν. 1599/1986, δηλώνω υπεύθυνα ότι:

- Γνωρίζω τις διατάξεις του άρθρου 34 του Ν. 4778/19.2.2021 και της σχετικής Κοινής Υπουργικής Απόφασης, εμπίπτω σε αυτές και πληρώ τις οριζόμενες προϋποθέσεις συνταξιοδότησης σύμφωνα με τη νομοθεσία.
- Δεν λαμβάνω προσωρινή ή οριστική σύνταξη για οποιαδήποτε αιτία από τον e-EΦKA.
- Η αίτηση συνταξιοδότησης που έχω υποβάλει δεν κρίνεται με τις διατάξεις της νομοθεσίας της Ευρωπαϊκής Ένωσης (Ε.Ε.) ή διακρατικών συμβάσεων.
- Σε περίπτωση που δεν πληρούνται οι προϋποθέσεις συνταξιοδότησής μου, θα αναζητηθούν ως αχρεωστήτως καταβληθέντα τα ποσά που χορηγήθηκαν σύμφωνα με τις διατάξεις του άρθρου 34 του Ν. 4778/19-02-2021 και του άρθρου 5 της σχετικής Κοινής Υπουργικής Απόφασης.»

Αποδέχομαι όλα τα παραπάνω και επιθυμώ την καταβολή προκαταβολής.

και εν συνεχεία το πλήκτρο :

Οριστική Υποβολή Αίτησης

• Να αποθηκεύσει Προσωρινά την αίτηση του, επιλέγοντας

Προσωρινή Αποθήκευση

ώστε να ολοκληρώσει την διαδικασία Οριστικής Υποβολής Αίτησης κάποια άλλη χρονική στιγμή.

## 3. Πως υποβάλω νέα αίτηση για Κύρια Σύνταξη Αναπηρίας

Εφόσον υπάρχει ήδη εκκρεμής αίτηση για Κύρια Σύνταξη Αναπηρίας, ο χρήστης μεταφέρεται στην οθόνη Στοιχεία αίτησης Απονομής Προκαταβολής Σύνταξης που περιλαμβάνει τις παρακάτω πληροφορίες:

## Ενότητα Στοιχεία Αίτησης Απονομής Προκαταβολής Σύνταξης

## Περίπτωση Α – Τα στοιχεία της αίτησης συνταξιοδότησης αντλούνται αυτόματα.

Σε περίπτωση που τα στοιχεία της αίτησης συνταξιοδότησης ταυτοποιηθούν στα πληροφοριακά συστήματα του e-EΦKA και λοιπόν φορέων, εμφανίζονται προσυμπληρωμένα.

 Αριθμός Πρωτοκόλλου Κατατεθείσας Αίτησης Συνταξιοδότησης, όπου εμφανίζεται ο αριθμός Πρωτοκόλλου που είχε λάβει η αίτηση για

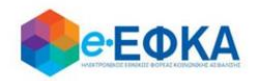

συνταξιοδότηση.

- Ημερομηνία Υποβολής/Κατάθεσης Αίτησης Συνταξιοδότησης, όπου εμφανίζεται η ημερομηνία που είχε υποβάλει αίτηση για συνταξιοδότηση.
- Τελευταίος Φορέας Ασφάλισης, όπου εμφανίζεται ο τελευταίος φορέας ασφάλισης του.

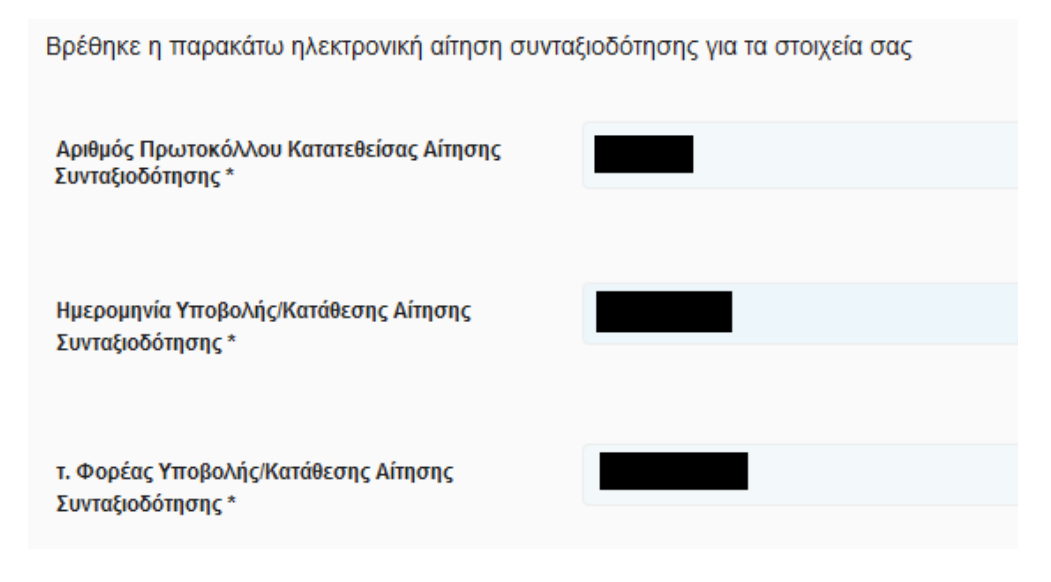

# Περίπτωση Β – Τα στοιχεία της αίτησης συνταξιοδότησης δεν ταυτοποιούνται αυτόματα.

Στην περίπτωση αυτή, ο χρήστης καλείται να συμπληρώσει:

- Αριθμός Πρωτοκόλλου Κατατεθείσας Αίτησης Συνταξιοδότησης, όπου καταχωρεί τον αριθμό Πρωτοκόλλου που είχε λάβει η αίτηση για συνταξιοδότηση.
- Ημερομηνία Υποβολής/Κατάθεσης Αίτησης Συνταξιοδότησης, όπου καταχωρεί την ημερομηνία που είχε υποβάλει αίτηση για συνταξιοδότηση.
- Τελευταίος Φορέας Ασφάλισης, όπου επιλέγει από διαθέσιμη λίστα τον τελευταίο τέως φορέα ασφάλισης του.

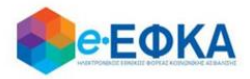

#### Στοιχεία Αίτησης Απονομής Προκαταβολής Σύνταξης

Παρακαλούμε εισάγετε τα στοιχεία της αίτησης συνταξιοδότησης σας

| Αριθμός Πρωτοκόλλου Κατατεθείσας Αίτησης<br>Συνταξιότησης * | <b>(i)</b> |                                                             |   |
|-------------------------------------------------------------|------------|-------------------------------------------------------------|---|
|                                                             |            |                                                             |   |
| Ημερομηνία Υποβολής/Κατάθεσης Αίτησης<br>Συνταξιοδότησης *  | i          | ημέρα/μήνας/έτος                                            |   |
|                                                             |            |                                                             |   |
| τ. Φορέας Υποβολής/Κατάθεσης Αίτησης                        | (i)        |                                                             | • |
| Συνταξιοδότησης *                                           |            | ΕΤΑΑ - Ταμείο Νομικών                                       | ^ |
|                                                             |            | ΕΤΑΑ - ΤΣΑΥ                                                 |   |
|                                                             |            | εταα - τΣμέδε                                               |   |
|                                                             |            | ΕΤΑΠ-ΜΜΕ -Α' Δ/νση Ασφάλισης Παροχών (τ.ΤΣΠΕΑΘ)             |   |
|                                                             |            | ΕΤΑΠ-ΜΜΕ -Β' Δ/νση Ασφάλισης Παροχών (τ.ΤΑΙΣΥΤ)             |   |
|                                                             |            | ΕΤΑΠ-ΜΜΕ -Δ' Δ/νση Ασφάλισης Παροχών (τ.ΤΑΤΤΑ)              |   |
|                                                             |            | ΕΤΑΠ-ΜΜΕ -Δ' Δ/νση Ασφάλισης Παροχών (τ.ΤΣΕΥΠ) Αθηνών       |   |
|                                                             |            | ΕΤΑΠ-ΜΜΕ -Πορ/κό Τμόμα Ασφ/σρο-Παρογών Θοσ/γίνρο (* ΤΣΕΥΠΘ) | ~ |

Έπειτα, καλείται να απαντήσει στις κάτωθι 3 ερωτήσεις.

| Είστε κάτοικος εξωτερικού; *              | <b>(i</b> ) | NAI OXI |
|-------------------------------------------|-------------|---------|
| Έχετε χρόνο ασφάλισης στο<br>εξωτερικό; * | i           | NAI OXI |
| Έχει εκδοθεί απόφαση ΚΕΠΑ; *              | (j          | NAI OXI |

Σε περίπτωση που στην ερώτηση Έχει εκδοθεί απόφαση ΚΕΠΑ; Απαντήσει

NAI

Ενεργοποιούνται προς καταχώρηση τα:

- Αριθμός Γνωστοποίησης \*
- Αριθμός Επιτροπής \*
- Αριθμός Μητρώου (AM) ΚΕΠΑ \*

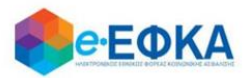

| Έχει εκδοθεί απόφαση ΚΕΠΑ; * | <b>(i</b> ) | NAI OXI |
|------------------------------|-------------|---------|
| Αριθμός Γνωστοποίησης *      | <b>(i)</b>  |         |
| Αριθμός Επιτροπής *          | (j)         |         |
| Αριθμός Μητρώου (ΑΜ) ΚΕΠΑ *  | (j)         |         |

### Ενότητα ιστορικό Ασφάλισης για κάθε φορέα ασφάλισης

- Εάν οι ειδικές προϋποθέσεις συνταξιοδότησης με αιτία την αναπηρία επαρκούν για την λήψη προκαταβολής σύνταξης, τότε η ενότητα ιστορικό Ασφάλισης για κάθε φορέα ασφάλισης δεν εμφανίζεται στον χρήστη προς καταχώρηση.
- Εάν οι ειδικές προϋποθέσεις συνταξιοδότησης με αιτία την αναπηρία δεν επαρκούν για την λήψη προκαταβολής σύνταξης, τότε η ενότητα ιστορικό Ασφάλισης για κάθε φορέα ασφάλισης εμφανίζεται και ο χρήστης συμπληρώνει τις περιόδους ασφάλισης του, με σκοπό να χτίσει το συνολικό ασφαλιστικό του ιστορικό.

Για να προσθέσει μία νέα περίοδο ασφάλισης, επιλέγει

+ Εισαγωγή νέας περιόδου ασφάλισης

και ανοίγει η φόρμα καταχώρησης του ασφαλιστικού ιστορικού.

|   | Ασφαλιστικός Φορέας                                | 0    | Χρονικό Διάστημα από 🚯       | Χρονικό Διάστημα έως 🚯     | Ημέρες Ασφάλισης 🚯      | Έτη 🚯             | Μήνες 🚯        | Μέρες                            | 0                     |
|---|----------------------------------------------------|------|------------------------------|----------------------------|-------------------------|-------------------|----------------|----------------------------------|-----------------------|
|   | ΕΤΑΑ - Ταμείο Νομικών                              | •    | ηη/μμ/εεεε                   | ηη/μμ/εεεε                 |                         |                   |                |                                  |                       |
|   | ΕΤΑΑ - ΤΣΑΥ<br>ΕΤΑΑ - ΤΣΜΕΔΕ                       | Ŀ    |                              | Δε βρέθηκαν εγγρα          | φές                     |                   |                |                                  |                       |
|   | ΕΤΑΠ-ΜΜΕ -Α' Δ/νση Ασφάλισης<br>Παροχών (τ.ΤΣΠΕΑΘ) |      |                              |                            |                         |                   |                |                                  |                       |
| U | ΕΤΑΠ-ΜΜΕ -Β' Δ/νση Ασφάλισης<br>Παροχών (τ.ΤΑΙΣΥΤ) | π    | ου προβλέπονται από τις δια  | πάξεις της παρ. 6 του άρθρ | юи 22 тои N. 1599/1986, | , δηλώνω υπεύθυ   | υνα ότι:       |                                  |                       |
| δ | ΕΤΑΠ-ΜΜΕ -Δ' Δ/νση Ασφάλισης                       | ¥ 9. | 2.2021 και της σχετικής Κοιν | ής Υπουργικής Απόφασης     | εμπίπτω σε αυτές και π  | ληρώ τις οριζόμε\ | /ες προϋποθέσε | ει <mark>ς συνταξιοδ</mark> ότησ | ης σύμφωνα με τη νομα |

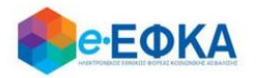

Στη φόρμα καταχώρησης ασφαλιστικού ιστορικού:

- Επιλέγει τον ασφαλιστικό φορέα από διαθέσιμη λίστα.
- Καταχωρεί το χρονικό διάστημα από έως που αφορά στον επιλεγμένο φορέα
- Καταχωρεί τις Ημέρες Ασφάλισης ή τα Έτη/Μήνες/Ημέρες, ανάλογα με τον τρόπο που απεικονίζει ο εκάστοτε φορέας το χρόνο ασφάλισης

Για να αποθηκεύσει τη γραμμή καταχώρησης, επιλέγει 📃

Για να διαγράψει μία γραμμή, επιλέγει 🛛 🚺

Για να επεξεργαστεί μία γραμμή, επιλέγει 📝

Εφόσον ο χρήστης ολοκληρώσει την συμπλήρωση της αίτησης, έχει τη δυνατότητα:

Να υποβάλει Οριστικά επιλέγοντας το check box αποδοχής

«Με ατομική μου ευθύνη και γνωρίζοντας τις κυρώσεις που προβλέπονται από τις διατάξεις της παρ. 6 του άρθρου 22 του Ν. 1599/1986, δηλώνω υπεύθυνα ότι:

- Γνωρίζω τις διατάξεις του άρθρου 34 του Ν. 4778/19.2.2021 και της σχετικής Κοινής Υπουργικής Απόφασης, εμπίπτω σε αυτές και πληρώ τις οριζόμενες προϋποθέσεις συνταξιοδότησης σύμφωνα με τη νομοθεσία.
- Δεν λαμβάνω προσωρινή ή οριστική σύνταξη για οποιαδήποτε αιτία από τον e-EΦKA.
- Η αίτηση συνταξιοδότησης που έχω υποβάλει δεν κρίνεται με τις διατάξεις της νομοθεσίας της Ευρωπαϊκής
  Ένωσης (Ε.Ε.) ή διακρατικών συμβάσεων.
- Σε περίπτωση που δεν πληρούνται οι προϋποθέσεις συνταξιοδότησής μου, θα αναζητηθούν ως αχρεωστήτως καταβληθέντα τα ποσά που χορηγήθηκαν σύμφωνα με τις διατάξεις του άρθρου 34 του Ν. 4778/19-02-2021 και του άρθρου 5 της σχετικής Κοινής Υπουργικής Απόφασης.»

Αποδέχομαι όλα τα παραπάνω και επιθυμώ την καταβολή προκαταβολής.

και εν συνεχεία το πλήκτρο :

Οριστική Υποβολή Αίτησης

Να αποθηκεύσει Προσωρινά την αίτηση του, επιλέγοντας

Προσωρινή Αποθήκευση

ώστε να ολοκληρώσει την διαδικασία Οριστικής Υποβολής Αίτησης κάποια άλλη χρονική στιγμή.

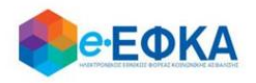

# 4. Πως υποβάλω νέα αίτηση για Μεταβίβαση Κύριας Σύνταξης (Θάνατος Συνταξιούχου)

Με την επιλογή Μεταβίβαση Κύριας Σύνταξης (Θάνατος Συνταξιούχου), όπως φαίνεται και στην εικόνα που ακολουθεί,

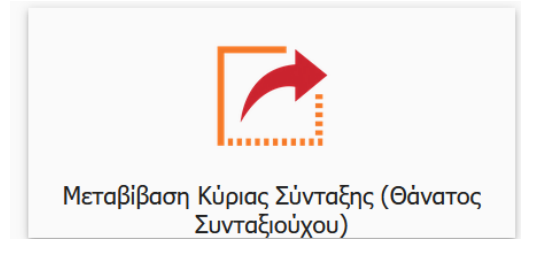

εμφανίζεται στον χρήστη η οθόνη καταχώρησης των στοιχείων Θανόντος / Θανούσης του οποίου τη κύρια σύνταξη επιθυμεί να αιτηθεί προς μεταβίβαση.

| Στοιχεία Θανόντος/ούσης                           | ×                          |
|---------------------------------------------------|----------------------------|
| *Παρακαλούμε εισάγετε τα στοιχεία του/της θανόντα | ι/ούσης                    |
| ΑΦM*                                              |                            |
|                                                   | Το πεδίο είναι υποχρεωτικό |
| AMKA*                                             |                            |
|                                                   | Το πεδίο είναι υποχρεωτικό |
| Σχέση με θανόντα/ούσα*                            | •                          |
|                                                   |                            |
|                                                   | Συνέχεια                   |

Αφού συμπληρώσει:

- Το ΑΦΜ
- To AMKA
- Τη σχέση με Το θανόντα / θανούσα, με επιλογή από διαθέσιμη λίστα,

επιλέγει **Συνέχεια** 

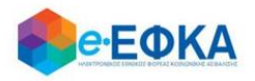

Εφόσον υπάρχει ήδη εκκρεμής αίτηση για Μεταβίβαση Κύριας Σύνταξης (Θάνατος Συνταξιούχου), ο χρήστης μεταφέρεται στην οθόνη Στοιχεία αίτησης Απονομής Προκαταβολής Σύνταξης που περιλαμβάνει τις παρακάτω πληροφορίες:

## Στοιχεία Αίτησης Απονομής Προκαταβολής Σύνταξης

## Περίπτωση Α – Τα στοιχεία της αίτησης συνταξιοδότησης αντλούνται αυτόματα.

Σε περίπτωση που τα στοιχεία της αίτησης συνταξιοδότησης ταυτοποιηθούν στα πληροφοριακά συστήματα του e-EΦKA και λοιπόν φορέων, εμφανίζονται προσυμπληρωμένα.

- Αριθμός Πρωτοκόλλου Κατατεθείσας Αίτησης Συνταξιοδότησης, όπου εμφανίζεται ο αριθμός Πρωτοκόλλου που είχε λάβει η αίτηση για συνταξιοδότηση.
- Ημερομηνία Υποβολής/Κατάθεσης Αίτησης Συνταξιοδότησης, όπου εμφανίζεται η ημερομηνία που υποβλήθηκε η αίτηση για συνταξιοδότηση.
- τ. Φορέας Υποβολής/Κατάθεσης Αίτησης Συνταξιοδότησης, όπου εμφανίζεται ο τελευταίος φορέας ασφάλισης.

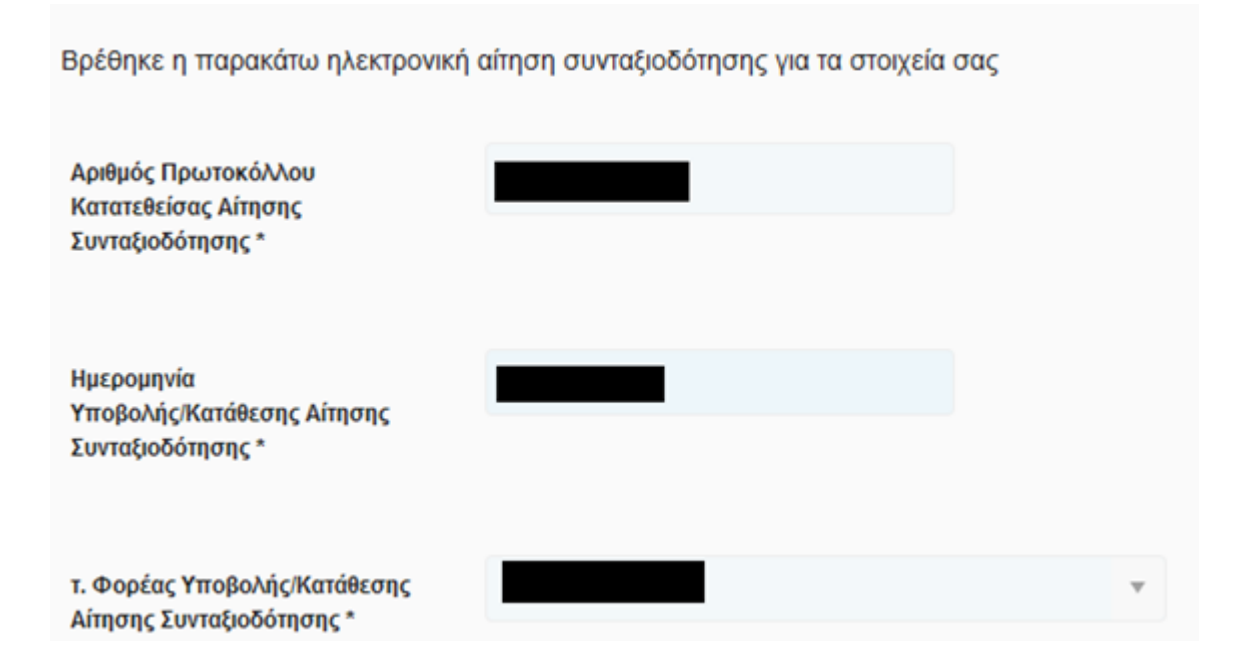

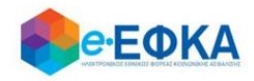

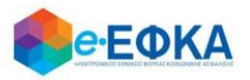

## Περίπτωση Β – Τα στοιχεία της αίτησης συνταξιοδότησης δεν ταυτοποιούνται αυτόματα.

Στην περίπτωση αυτή, ο χρήστης καλείται να συμπληρώσει:

- Αριθμός Πρωτοκόλλου Κατατεθείσας Αίτησης Συνταξιοδότησης, όπου καταχωρεί τον αριθμό Πρωτοκόλλου που είχε λάβει η αίτηση για συνταξιοδότηση.
- Ημερομηνία Υποβολής/Κατάθεσης Αίτησης Συνταξιοδότησης, όπου καταχωρεί την ημερομηνία που υποβλήθηκε η αίτηση για συνταξιοδότηση.
- τ. Φορέας Υποβολής/Κατάθεσης Αίτησης Συνταξιοδότησης, όπου επιλέγει από διαθέσιμη λίστα τον τελευταίο τέως φορέα ασφάλισης.

Έπειτα, καλείται να απαντήσει στις κάτωθι 2 ερωτήσεις.

| Ο θανών/ούσα ήταν κάτοικος εξωτερικού; *              | <b>(i)</b> | NAI OXI |
|-------------------------------------------------------|------------|---------|
| Ο θανών/ούσα είχε χρόνο ασφάλισης στο<br>εξωτερικό; * | i          | NAI OXI |

Ενώ ακολούθως εμφανίζονται τα στοιχεία του θανόντα/θανούσης που καταχώρησε κατά το πρώτο βήμα της αίτησης.

| АМКА *                  |                                       |  |
|-------------------------|---------------------------------------|--|
|                         |                                       |  |
| АФМ *                   |                                       |  |
|                         |                                       |  |
| Σχέση με θανόντα/ούσα * | · · · · · · · · · · · · · · · · · · · |  |

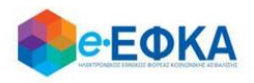

Εφόσον ο χρήστης ολοκληρώσει την συμπλήρωση της αίτησης, έχει τη δυνατότητα:

Να υποβάλει Οριστικά επιλέγοντας το check box αποδοχής

«Με ατομική μου ευθύνη και γνωρίζοντας τις κυρώσεις που προβλέπονται από τις διατάξεις της παρ. 6 του άρθρου 22 του Ν. 1599/1986, δηλώνω υπεύθυνα ότι:

- Γνωρίζω τις διατάξεις του άρθρου 34 του Ν. 4778/19.2.2021 και της σχετικής Κοινής Υπουργικής Απόφασης, εμπίπτω σε αυτές και πληρώ τις οριζόμενες προϋποθέσεις συνταξιοδότησης σύμφωνα με τη νομοθεσία.
- Δεν λαμβάνω προσωρινή ή οριστική σύνταξη για οποιαδήποτε αιτία από τον e-EΦKA.
- Η αίτηση συνταξιοδότησης που έχω υποβάλει δεν κρίνεται με τις διατάξεις της νομοθεσίας της Ευρωπαϊκής Ένωσης (Ε.Ε.) ή διακρατικών συμβάσεων.
- Σε περίπτωση που δεν πληρούνται οι προϋποθέσεις συνταξιοδότησής μου, θα αναζητηθούν ως αχρεωστήτως καταβληθέντα τα ποσά που χορηγήθηκαν σύμφωνα με τις διατάξεις του άρθρου 34 του Ν. 4778/19-02-2021 και του άρθρου 5 της σχετικής Κοινής Υπουργικής Απόφασης.»

Αποδέχομαι όλα τα παραπάνω και επιθυμώ την καταβολή προκαταβολής.

και εν συνεχεία το πλήκτρο :

Οριστική Υποβολή Αίτησης

Να αποθηκεύσει Προσωρινά την αίτηση του, επιλέγοντας

Προσωρινή Αποθήκευση

ώστε να ολοκληρώσει την διαδικασία Οριστικής Υποβολής Αίτησης κάποια άλλη χρονική στιγμή.

## 5. Πως υποβάλω νέα αίτηση για Κύρια Σύνταξη λόγω Θανάτου Ασφαλισμένου.

Με την επιλογή Κύρια Σύνταξη λόγω Θανάτου Ασφαλισμένου, όπως φαίνεται και στην εικόνα που ακολουθεί,

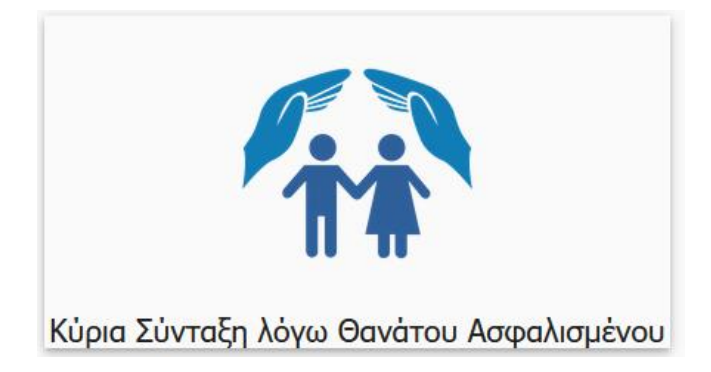

εμφανίζεται στον χρήστη η οθόνη καταχώρησης των στοιχείων Θανόντος /

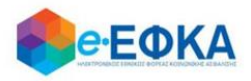

### Θανούσης.

| Στοιχεία Θανόντος/ούσης                          |               |                            |
|--------------------------------------------------|---------------|----------------------------|
| Παρακαλούμε εισάγετε τα στοιχεία του/της θανόντα | /ούσης        |                            |
| AΦM*                                             |               |                            |
|                                                  |               | Το πεδίο είναι υποχρεωτικό |
| АМКА*                                            |               |                            |
|                                                  |               | Το πεδίο είναι υποχρεωτικό |
| Σχέση με θανόντα/ούσα*                           |               | •                          |
|                                                  | Αδελφός/ή     | ^                          |
|                                                  | Γονέας        |                            |
|                                                  | Εγγονός/η     |                            |
|                                                  | Πρόγονος/η    |                            |
|                                                  | Πρώην Σύζυγος |                            |
|                                                  | Σύμβιος/α     |                            |
|                                                  | Τέκνο         |                            |
|                                                  | Viscola       | *                          |

Αφού συμπληρώσει:

- То АФМ
- To AMKA
- Τη σχέση με Το θανόντα / θανούσα, με επιλογή από διαθέσιμη λίστα,

### επιλέγει **Συνέχεια**

Εφόσον υπάρχει ήδη εκκρεμής αίτηση για Κύρια Σύνταξη λόγω Θανάτου Ασφαλισμένου ο χρήστης μεταφέρεται στην οθόνη Στοιχεία αίτησης Απονομής Προκαταβολής Σύνταξης που περιλαμβάνει τις παρακάτω πληροφορίες:

## Στοιχεία Αίτησης Απονομής Προκαταβολής Σύνταξης

## Περίπτωση Α – Τα στοιχεία της αίτησης συνταξιοδότησης αντλούνται αυτόματα.

Σε περίπτωση που τα στοιχεία της αίτησης συνταξιοδότησης ταυτοποιηθούν στα

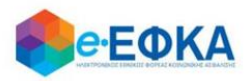

πληροφοριακά συστήματα του e-EΦKA και λοιπόν φορέων, εμφανίζονται προσυμπληρωμένα.

- Αριθμός Πρωτοκόλλου Κατατεθείσας Αίτησης Συνταξιοδότησης, όπου εμφανίζεται ο αριθμός Πρωτοκόλλου που είχε λάβει η αίτηση για συνταξιοδότηση.
- Ημερομηνία Υποβολής/Κατάθεσης Αίτησης Συνταξιοδότησης, όπου εμφανίζεται η ημερομηνία που υποβλήθηκε η αίτηση για συνταξιοδότηση.
- τ. Φορέας Υποβολής/Κατάθεσης Αίτησης Συνταξιοδότησης, όπου εμφανίζεται ο τελευταίος φορέας ασφάλισης.

| Κατηγορία Αίτησης για<br>Προκαταβολή Σύνταξης:                   | ΘΑΝΑΤΟΥ ΑΣΦ/ΝΟΥ                    |  |
|------------------------------------------------------------------|------------------------------------|--|
|                                                                  |                                    |  |
| Βρέθηκε η παρακάτω ηλεκτρονική αίτηση σι                         | υνταξιοδότησης για τα στοιχεία σας |  |
| Αριθμός Πρωτοκό/λου<br>Κατατεθείσας Αίτησης<br>Συνταξιοδότησης * |                                    |  |
| Ημερομηνία<br>Υποβολής/Κατάθεσης Αίτησης<br>Συνταξιοδότησης *    |                                    |  |
| τ. Φορέας Υποβολής/Κατάθεσης<br>Αίτησης Συνταξιοδότησης *        |                                    |  |

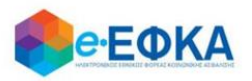

## Περίπτωση Β – Τα στοιχεία της αίτησης συνταξιοδότησης δεν ταυτοποιούνται αυτόματα.

Στην περίπτωση αυτή, ο χρήστης καλείται να συμπληρώσει:

- Αριθμός Πρωτοκόλλου Κατατεθείσας Αίτησης Συνταξιοδότησης, όπου καταχωρεί τον αριθμό Πρωτοκόλλου που είχε λάβει η αίτηση για συνταξιοδότηση.
- Ημερομηνία Υποβολής/Κατάθεσης Αίτησης Συνταξιοδότησης, όπου καταχωρεί την ημερομηνία που υποβλήθηκε η αίτηση για συνταξιοδότηση.
- τ. Φορέας Υποβολής/Κατάθεσης Αίτησης Συνταξιοδότησης, όπου επιλέγει από διαθέσιμη λίστα τον τελευταίο τέως φορέα ασφάλισης.

Έπειτα, καλείται να απαντήσει στις κάτωθι 2 ερωτήσεις.

| Ο θανών/ούσα ήταν κάτοικος εξωτερικού; *              | (j) | NAI OXI |
|-------------------------------------------------------|-----|---------|
| Ο θανών/ούσα είχε χρόνο ασφάλισης στο<br>εξωτερικό; * | i   | NAI OXI |

Ενώ ακολούθως εμφανίζονται τα στοιχεία του θανόντα/θανούσης που καταχώρησε κατά το πρώτο βήμα της αίτησης.

| АМКА *                  |   |  |
|-------------------------|---|--|
|                         |   |  |
| ΑΦΜ*                    |   |  |
|                         |   |  |
| Σχέση με θανόντα/ούσα * | ▼ |  |

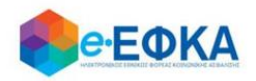

## Ενότητα ιστορικό Ασφάλισης για κάθε φορέα ασφάλισης

Στην ενότητα ιστορικό Ασφάλισης για κάθε φορέα ασφάλισης ο χρήστης συμπληρώνει το ΣΥΝΟΛΙΚΟ ιστορικό ασφάλισής του/ης θανόντος/ούσας για όλους τους φορείς ασφάλισης.

Για να προσθέσει μία νέα περίοδο ασφάλισης, επιλέγει

+ Εισαγωγή νέας περιόδου ασφάλισης

και ανοίγει η φόρμα καταχώρησης του ασφαλιστικού ιστορικού.

|   | Ασφαλιστικός Φορέας                                | 0    | Χρονικό Διάστημα από 🚯                                                                                                    | Χρονικό Διάστημα έως 🕚      | Ημέρες Ασφάλισης 3       | Έτη 🚯           | Μήνες    | <b>B</b> N | Ιέρες 🚯 |  |
|---|----------------------------------------------------|------|----------------------------------------------------------------------------------------------------|-----------------------------|--------------------------|-----------------|----------|------------|---------|--|
|   | ΕΤΑΑ - Ταμείο Νομικών                              | •    | ηη/μμ/εεεε                                                                                                    | ηη/μμ/εεεε                  |                          |                 |          |            |         |  |
|   | ΕΤΑΑ - ΤΣΑΥ                                        |      |                                                                                                    | Δε βρέθηκαν εγγρα           | φές                      |                 |          |            |         |  |
|   | ΕΤΑΑ - ΤΣΜΕΔΕ                                      |      |                                                                                                    |                             |                          |                 |          |            |         |  |
|   | ΕΤΑΠ-ΜΜΕ -Α' Δ/νση Ασφάλισης<br>Παροχών (τ.ΤΣΠΕΑΘ) |      |                                                                                                    |                             |                          |                 |          |            |         |  |
| U | ΕΤΑΠ-ΜΜΕ -Β' Δ/νση Ασφάλισης<br>Παροχών (τ.ΤΑΙΣΥΤ) | π    | ου προβλέπονται από τις δι                                                                                                    | ατάξεις της παρ. 6 του άρθρ | оои 22 тои N. 1599/1986, | , δηλώνω υπεύθι | υνα ότι: |            |         |  |
| ō | ΕΤΑΠ-ΜΜΕ -Δ' Δ/νση Ασφάλισης                       | ¥ 9. | 2021 και της σχετικής Κοινής Υπουργικής Απόφασης, εμπίπτω σε αυτές και πληρώ τις οριζόμενες προϋποθέσεις συνταξιοδότησης σύμφωνα με τη νομοθ |                             |                          |                 |          |            |         |  |

Στη φόρμα καταχώρησης ασφαλιστικού ιστορικού:

- Επιλέγει τον ασφαλιστικό φορέα από διαθέσιμη λίστα.
- Καταχωρεί το χρονικό διάστημα από έως που αφορά στον επιλεγμένο φορέα
- Καταχωρεί τις Ημέρες Ασφάλισης ή τα Έτη/Μήνες/Ημέρες, ανάλογα με τον τρόπο που απεικονίζει ο εκάστοτε φορέας το χρόνο ασφάλισης

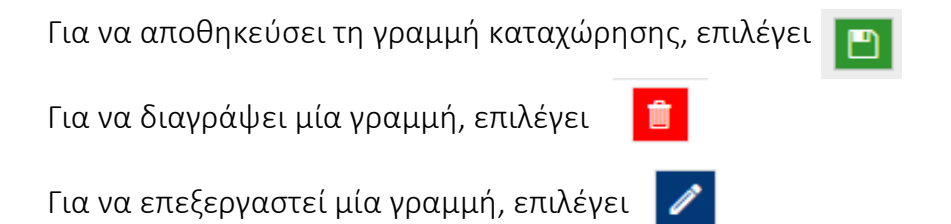

Εφόσον ο χρήστης ολοκληρώσει την συμπλήρωση της αίτησης, έχει τη δυνατότητα:

• Να υποβάλει **Οριστικά** επιλέγοντας το check box αποδοχής

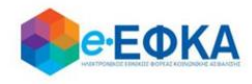

«Με ατομική μου ευθύνη και γνωρίζοντας τις κυρώσεις που προβλέπονται από τις διατάξεις της παρ. 6 του άρθρου 22 του Ν. 1599/1986, δηλώνω υπεύθυνα ότι:

- Γνωρίζω τις διατάξεις του άρθρου 34 του Ν. 4778/19.2.2021 και της σχετικής Κοινής Υπουργικής Απόφασης, εμπίπτω σε αυτές και πληρώ τις οριζόμενες προϋποθέσεις συνταξιοδότησης σύμφωνα με τη νομοθεσία.
- Δεν λαμβάνω προσωρινή ή οριστική σύνταξη για οποιαδήποτε αιτία από τον e-EΦKA.
- Η αίτηση συνταξιοδότησης που έχω υποβάλει δεν κρίνεται με τις διατάξεις της νομοθεσίας της Ευρωπαϊκής Ένωσης (Ε.Ε.) ή διακρατικών συμβάσεων.
- Σε περίπτωση που δεν πληρούνται οι προϋποθέσεις συνταξιοδότησής μου, θα αναζητηθούν ως αχρεωστήτως καταβληθέντα τα ποσά που χορηγήθηκαν σύμφωνα με τις διατάξεις του άρθρου 34 του Ν. 4778/19-02-2021 και του άρθρου 5 της σχετικής Κοινής Υπουργικής Απόφασης.»

Ο Αποδέχομαι όλα τα παραπάνω και επιθυμώ την καταβολή προκαταβολής.

και εν συνεχεία το πλήκτρο :

Οριστική Υποβολή Αίτησης

Να αποθηκεύσει Προσωρινά την αίτηση του, επιλέγοντας

Προσωρινή Αποθήκευση

ώστε να ολοκληρώσει την διαδικασία Οριστικής Υποβολής Αίτησης κάποια άλλη χρονική στιγμή.

## 6. Πως μπορώ να δω την αίτηση που έχω υποβάλλει.

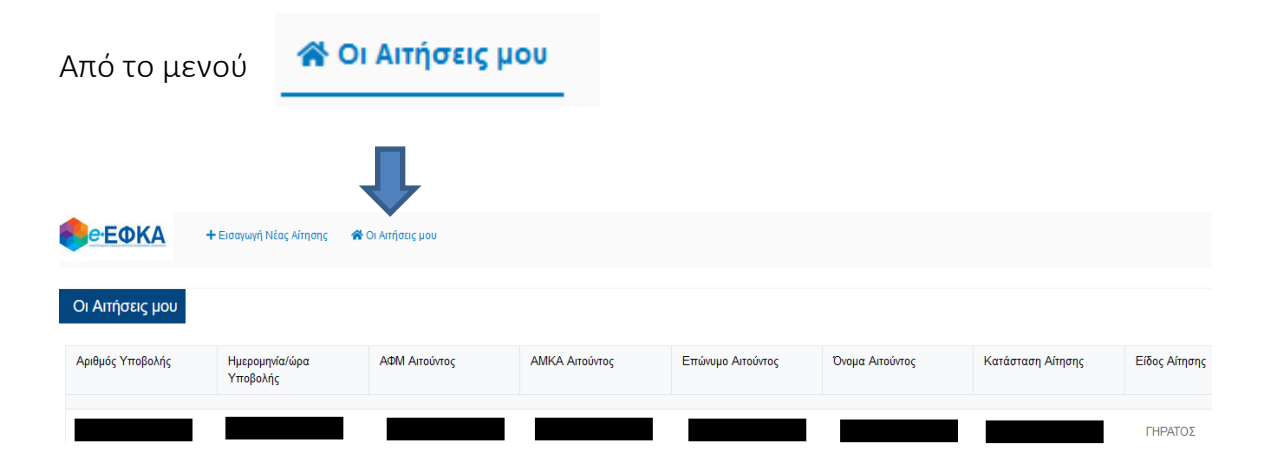

ο χρήστης μεταφέρεται στην οθόνη διαχείρισης αιτήσεων.

Πατώντας πάνω στον αριθμό Υποβολής, εμφανίζονται τα αναλυτικά στοιχεία της επιλεγμένης αίτησης.

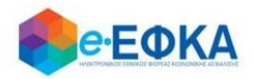

## 7. Πως μπορώ να ακυρώσω μία αίτηση.

Αφού ο χρήστης εντοπίσει την αίτηση που επιθυμεί να ακυρώσει, πατάει πάνω στον αριθμό Υποβολής και εμφανίζονται τα αναλυτικά στοιχεία της επιλεγμένης αίτησης.

Κάτω αριστερά είναι διαθέσιμη η επιλογή Ακύρωση Αίτησης

Ακύρωση Αίτησης

Εμφανίζεται πληροφοριακό μήνυμα που ρωτάει το χρήστη αν είναι σίγουρος ότι θέλει να προχωρήσει σε ακύρωση της αίτησης.

> Είστε σίγουροι ότι θέλετε να προχωρήσετε σε ακύρωση της αίτησης;

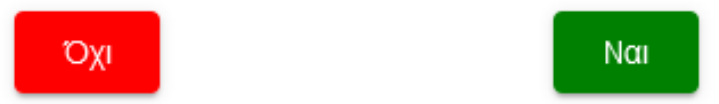

Εάν το επιλέξει ο χρήστης και στο προειδοποιητικό μήνυμα επιλέξει **Ναι,** ολοκληρώνεται η ακύρωση της και η αίτηση λαμβάνει κατάσταση **Ακυρωμένη.** 

## Προσοχή!

Εφόσον η αίτηση λάβει κατάσταση Ακυρωμένη, ο χρήστης έχει τη δυνατότητα να προχωρήσει σε νέα υποβολή.